#### I. Créer des dossiers pour enregistrer ses fichiers

- 1. Cliquer sur le logo en bas à gauche
- 2. Puis sur document
- 3. Cliquer sur droit sur un espace blanc puis sur nouveau puis dossier
- 4. Nouveau dossier apparait en bleu ;taper dessus un nouveau nom
- 5. Pour changer le nom dans dossier ou d'un fichier on clique droit sur son nom puis sur renommer

6. Pour entrer des fichier dans ce dossier on clique sur le nom du fichier avec le clic gauche qu'on maintient appuyer en faisant glisser le nom jusqu'au dossier voulu.

7. Dans un dossier on peut créer des « sous dossier » en procédant de la même façon une fois le dossier ouvert

#### II. Renommer un fichier

- pour renommer un fichier (ou un dossier) il suffit
- d'ouvrir le dossier le contenant
- faire un clic droit sur le nom du fichier
- changer le nom et valiver avec « «entrée » »

#### III. Déplacer un fichier un document

ouvrir par exemple document puis gliser le nom d un fichier vers le dossier voulu

IV. <u>Exploration de la barre d'outil du traitement de texte( open office)</u>

| 耆 Sans nom 1 - OpenOffice Writer                                             |                              |                                 |                                                             |                 |
|------------------------------------------------------------------------------|------------------------------|---------------------------------|-------------------------------------------------------------|-----------------|
| <u>Fichier Édition Affichage Insertion Format</u> Ta <u>b</u> leau Outils Fo | e <u>n</u> être Aid <u>e</u> |                                 |                                                             | X               |
| 🖥 • 💆 • 🔲 👒   🖉   🔮 🖴 🕓   🖑 🌉 📈 🖡 🕯                                          | 1 • I • • • • • • • •        | 9 🗉 • 🕢 👬 🧭 💼                   | 🗟 🍿 🔍 🛛 😧 💂 🤅 Rec                                           | hercher 🔽 🖖 🅀 💂 |
| Corps de texte 💌 Times New Roman 💌 12                                        | G I S ≡                      | E =   I = 0 = 0                 | 🤕 r 🖄 r 🛕                                                   |                 |
| L ···1···2···1···2···4···                                                    | 5                            | 9 · · ·10· · ·11 · · ·12· · ·13 | ··· <u>·</u> 14··· <u>1</u> 5····16 <u>·</u> ·· <u>1</u> 2· | • • • • • • •   |
| - 1. Cliquer sur le logo e                                                   | n bas a gauche               |                                 |                                                             |                 |
| 2. Puis sur document                                                         |                              |                                 |                                                             |                 |
| 1                                                                            |                              |                                 |                                                             |                 |
| 1                                                                            | 3                            |                                 | l                                                           | 7               |
|                                                                              | 2 5                          | 4 5                             | 6                                                           |                 |

| 1 | Mettre ou supprimer le gras      |  |  |  |
|---|----------------------------------|--|--|--|
| 2 | Mettre ou supprimer l italique   |  |  |  |
| 3 | Mettre ou supprimer le surlignée |  |  |  |
| 4 | Mettre le texte aligné a gauche  |  |  |  |
| 5 | Mettre des puces sur un texte    |  |  |  |
| 6 | Mettre le texte aligné a droite  |  |  |  |
| 7 | Couleur du fond d'un texte       |  |  |  |
|   |                                  |  |  |  |
|   | Police et taille des lettres     |  |  |  |
|   | Insertion de puce                |  |  |  |

### exercice1

C'est un trou de verdure où chante une rivière Accrochant follement aux herbes des haillons D'argent, où le soleil de la montagne fière,

Luit ; c'est un petit val qui mousse de rayons.

#### Suite du texte

Un soldat jeune, bouche ouverte, tête nue /Et la nuque baignant dans le frais cresson bleu. Dort : il est étendu dans l'herbe, sous la nue,/ Pâle dans le lit vert où la lumière pleut

- Travail mettre le texte sous la forme de celle proposée
- Thoisir la police et la taille suivant le goût
- Encadrer le texte et réduire le cadre en jouant sur les repères de la règle

Mettre une couleur de fond (le pot de peinture)

sous le texte insérer une image rappelant 14/18

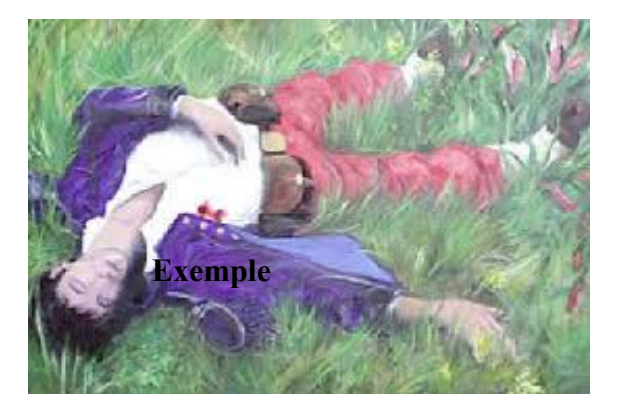

## II . Insertion

## 1. Saut de page

Permet d'ouvrir une nouvelle page à la suite d'un texte

## 2. Champs

Permet d'insérer date , heure numéro de page ......

# 3. caractères spéciaux

Permet d'insérer des symboles, des lettres grecques ou d'alphabets autres

4.

Permet d'insérer des symboles, des lettres grecques ou d'alphabets autres

## 4. cadre flottant

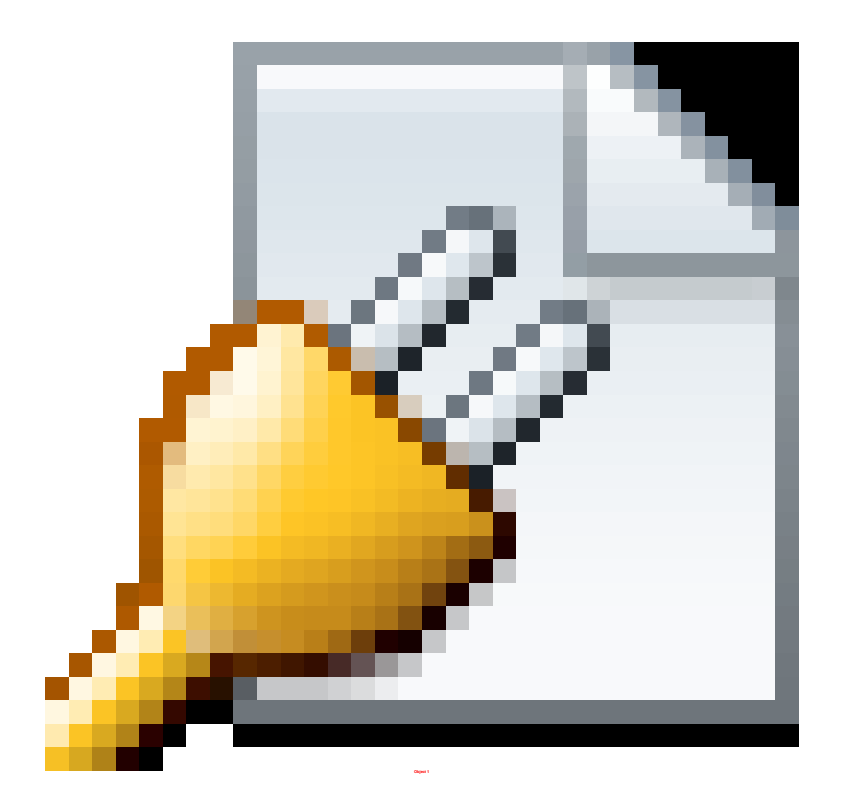

| 1  |  |  |  |
|----|--|--|--|
| 5  |  |  |  |
| 3  |  |  |  |
| 2  |  |  |  |
|    |  |  |  |
| 10 |  |  |  |